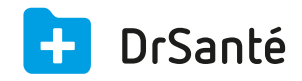

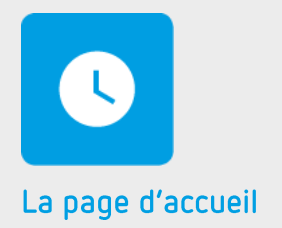

# L'agenda

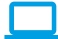

### Sommaire

| 1   | Présentation générale                                                           | p.3 |
|-----|---------------------------------------------------------------------------------|-----|
| 2   | Présentation de l'interface                                                     | p.3 |
| 3   | Les fonctions                                                                   | p.3 |
| 3.1 | L'ajout, la modification et la suppression d'un rendez-vous                     | p.3 |
| 3.2 | La recherche des rendez-vous d'un patient                                       | p.3 |
| 3.3 | Le déplacement d'un rdv et l'augmentation de la durée d'un rdv d'un simple clic | p.4 |
| 3.4 | L'ajout d'un rendez-vous pour un patient pas encore référencé                   | p.4 |
| 3.5 | L'impression du cahier de rendez-vous                                           | p.4 |
| 3.6 | La gestion de la salle d'attente                                                | p.4 |
| 3.7 | Rechercher le prochain rendez-vous d'un patient                                 | p.4 |
| 4   | En savoir plus                                                                  | p.4 |

## 1. Présentation générale

L'agenda permet de tenir le cahier de rendez-vous de manière informatique, de l'imprimer, de gérer votre salle d'attente en indiquant l'arrivée des patients, de rechercher le prochain rendez-vous d'un patient. Pour ouvrir l'agenda, cliquez sur le widget bleu clair avec la date du jour.

### 2. Présentation de l'interface

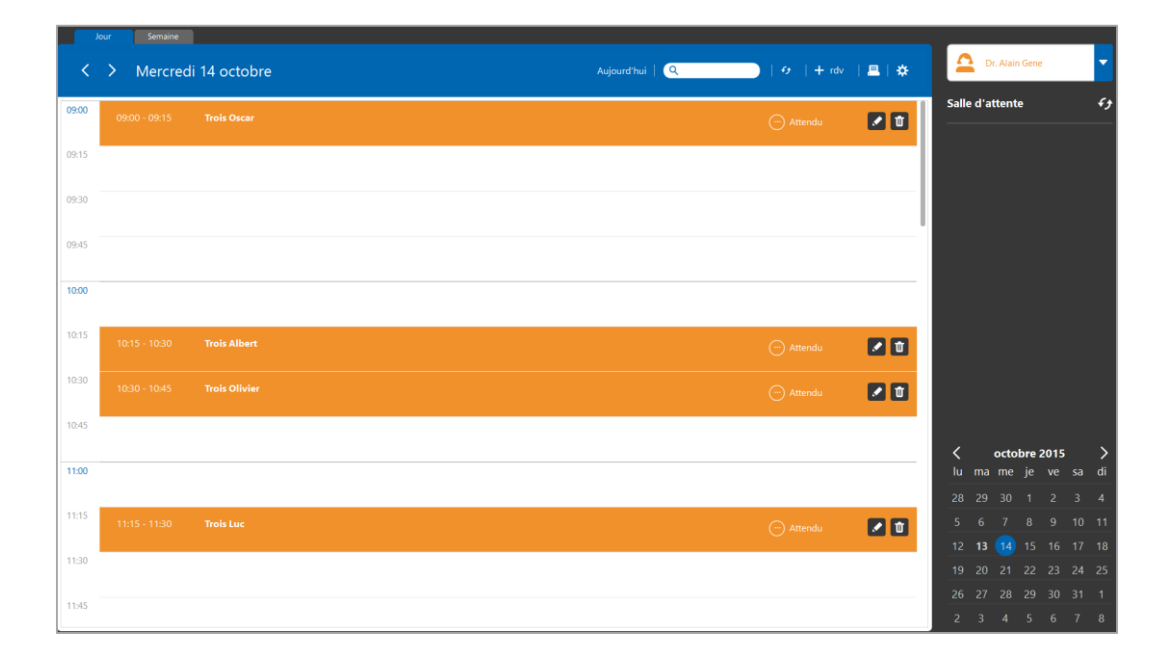

### 3. Les fonctions

### 3.1 L'ajout, la modification et la suppression d'un rendezvous

Il y a deux façons pour ajouter un rendez-vous, soit en cliquant sur le (bouton) « + rdv », soit en double-cliquant dans l'agenda sur l'horaire souhaité.

Pour modifier le rendez-vous, il suffit de cliquer sur le crayon « Editer le rendez-vous » présent sur la ligne du rendez-vous. Le bouton « Supprimer le rendez-vous » se situe juste à côté.

#### 3.2 La recherche des rendez-vous d'un patient

Dans l'agenda, via la barre de recherche, il est possible de saisir le nom d'un patient et ainsi visualiser tous ses rendez-vous.

#### 3.3 Le déplacement d'un rdv et l'augmentation de la durée d'un rdv d'un simple clic

Vous pouvez déplacer un rendez-vous en restant appuyé sur le rendez-vous et en le déplaçant à l'endroit souhaité.

En outre, vous pouvez augmenter la durée d'un rendez-vous en baissant la barre horizontale du rendez-vous.

#### 3.4 L'ajout d'un rendez-vous pour un patient pas encore référencé

Au moment de créer le rendez-vous, vous avez la possibilité de créer directement un nouveau dossier si le patient n'est pas référencé (cliquer sur « Nouveau dossier » puis créer le dossier patient).

#### 3.5 L'impression du cahier de rendez-vous

Avant de cliquer sur le pictogramme « Imprimer », choisissez entre la vue du jour et la vue hebdomadaire. Il est également possible d'éditer l'agenda d'un praticien ou de tous les praticiens.

#### 3.6 La gestion de la salle d'attente

Sur chaque ligne de rendez-vous, il est possible de préciser si le patient est dans la salle d'attente ou en consultation. Lorsqu'on indique « en attente », le nom du patient s'affiche dans la zone « Salle d'attente ». Une fois que le médecin reçoit le patient, le simple fait de passer le rendez-vous « en consultation » permet d'accéder directement au tableau de bord du dossier patient.

#### 3.7 Rechercher le prochain rendez-vous d'un patient

La barre de recherche permet de retrouver tous les prochains rendez-vous d'un patient en saisissant son nom ou prénom.

### 4. Pour en savoir plus

Pour en connaître d'avantage, des fiches complémentaires sont disponibles sur les sujets suivants :

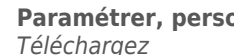

Paramétrer, personnaliser son agenda <u>Téléchargez</u>

Utiliser le Widget « Agenda » Téléchargez

La récurrence de rendez-vous <u>Téléchargez</u>

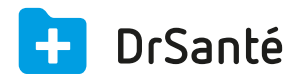

#### Calimaps

11/17 rue Condillac 33000 BORDEAUX tél : +33 (0)5 40 16 32 40 fax :+33 (0)5 67 69 90 74

www.logicieldrsante.com www.logicieldrveto.com

EURL au capital de 100 000€